## Joomla - modifier les droits pour register

Modification des droits JOOMLA

Donner des droits un user "registered" est assez simple. récuperez via FTP le fichier gacl.class.php

il se trouve dans le repertoire include

editez le

et trouvez ceci

## // actions

\$this->\_mos\_add\_acl( 'action', 'add', 'users', 'author', 'content', 'all' ); \$this->\_mos\_add\_acl( 'action', 'add', 'users', 'editor', 'content', 'all' ); \$this->\_mos\_add\_acl( 'action', 'add', 'users', 'publisher', 'content', 'all' ); \$this->\_mos\_add\_acl( 'action', 'edit', 'users', 'author', 'content', 'own' ); \$this->\_mos\_add\_acl( 'action', 'edit', 'users', 'editor', 'content', 'all' ); \$this->\_mos\_add\_acl( 'action', 'edit', 'users', 'publisher', 'content', 'all' ); \$this->\_mos\_add\_acl( 'action', 'edit', 'users', 'publisher', 'content', 'all' );

Donner des droits aux usser Registered nécéssite ces 2 lignes

\$this->\_mos\_add\_acl( 'action', 'add', 'users', 'registered', 'content', 'all' );

\$this->\_mos\_add\_acl( 'action', 'edit', 'users', 'registered', 'content', 'own' );

Voici les ligne rajoutés

\$this->\_mos\_add\_acl( 'action', 'add', 'users', 'registered', 'content', 'all' );

\$this->\_mos\_add\_acl( 'action', 'add', 'users', 'author', 'content', 'all' );

\$this->\_mos\_add\_acl( 'action', 'add', 'users', 'editor', 'content', 'all' );

\$this->\_mos\_add\_acl( 'action', 'add', 'users', 'publisher', 'content', 'all' );

\$this->\_mos\_add\_acl( 'action', 'edit', 'users', 'registered', 'content', 'own' );

\$this->\_mos\_add\_acl( 'action', 'edit', 'users', 'author', 'content', 'own' );

\$this->\_mos\_add\_acl( 'action', 'edit', 'users', 'editor', 'content', 'all' );

\$this->\_mos\_add\_acl( 'action', 'edit', 'users', 'publisher', 'content', 'all' );

sauvegardez le fichier puis copiez le via FTP dans le repertoire includes

videz les caches loguez vosu avec uncompte ayant les droits registered

vous pouvez maintenant soumettre un article en étant "registered", Vous pouvez aussi soumettre des articles en étant registered sans modifier le code de Joomla , il faut utiliser le composant JASUBMIT